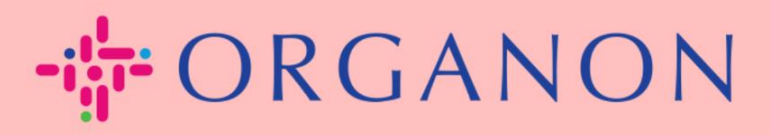

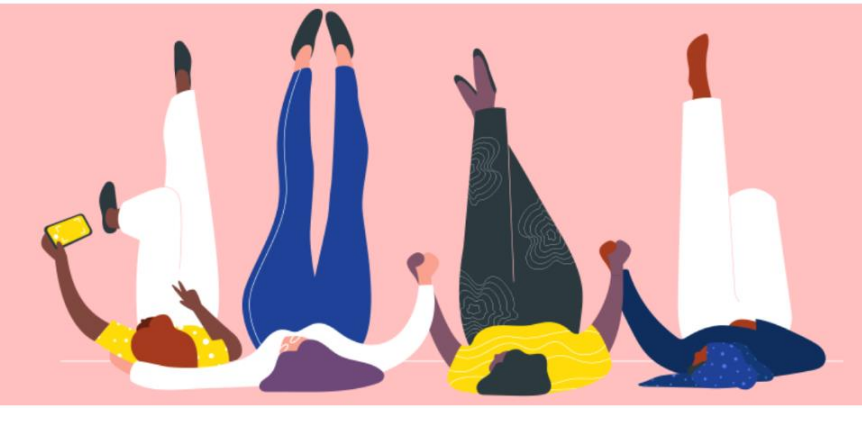

## KELOLA DETAIL BANK Cara Menuntun

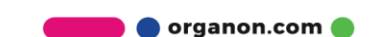

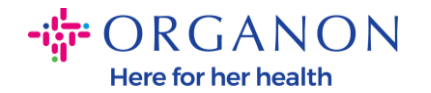

#### Cara Mengelola Detail Bank

Dengan menyelesaikan profil utama, anda dapat menyimpan semua Informasi bisnis di satu lokasi dan memungkinkan Anda memilih Informasi yang ingin Anda bagi kepada setiap costumer.

Hingga Mei 2023, Anda akan diminta untuk menggunakan autentikasi dua faktor untuk melihat atau membuat perubahan entitas legal, pengiriman dan Informasi rekening bank di Coupa Supplier Portal.

**Catatan**: Selain informasi yang ditambahkan ada Coupa dan disediakan pada invoice, Organon mengumpulkan Informasi legal dan pembayaran dari vendor dengan menggunakan **Supplier Information form**. Informasi pembayaran pada invoice biasanya digunakan sebagai referensi saja dan BUKAN untuk pembayaran yang dibutuhkan oleh customer. Jika Anda tidak yakin tentang prosesnya, maka hubungi seseorang yang anda ketahui di Organon (contact person) untuk menanyakan hal tersebut.

COUPA hanya bisa membuat satu pembayaran untuk setiap supplieri, jadi selama proses pembuatan hanya bisa memilih satu. Jika Anda memerlukan bank lain untuk ditambahkan di sistem, silakan hubungi seseorang yang mendaftarkan anda (requisitioner).

Petunjuk berikut menjelaskan cara memasukkan rincian bank baru di Profil utama Anda.

1. Log in ke Coupa Supplier Portal dengan Email dan Password

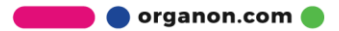

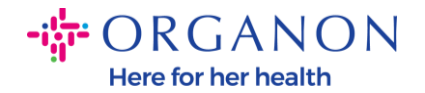

| 🗱 coupa supplier port al |                                 | Secure |
|--------------------------|---------------------------------|--------|
|                          |                                 |        |
|                          | Login                           |        |
|                          | • Email                         |        |
|                          | Password                        |        |
|                          | Forgot your password?           |        |
|                          | Login                           |        |
|                          | New to Coupa? CREATE AN ACCOUNT |        |
|                          |                                 |        |

2. Anda dapat mengakses bagian Remit-To dengan dua cara:

### a. Go to Profile dan pilih Manage payment information

| <b>coupa</b> supplier port al                                                            |                                                                                                    |                           |                                            | PAULA 🗸 📋              | NOTIFICATIONS 99+   HELP - |  |
|------------------------------------------------------------------------------------------|----------------------------------------------------------------------------------------------------|---------------------------|--------------------------------------------|------------------------|----------------------------|--|
| Home Profile Orders                                                                      | Service/Time Sheets ASN                                                                              | Invoices Catalog          | s Business Performance                     | Sourcing A             | dd-ons Setup               |  |
| Your Profile Information Requests                                                        | Coupa Verified                                                                                       |                           |                                            |                        |                            |  |
| Company Profile<br>Environmental, Social,<br>Governance & Diversity<br>Risk & Compliance | Review your<br>Your profile helps you get<br>Review your profile details<br>You can always edit, add | profile details           | nding billions of dollars every ye<br>tte. | ar.                    |                            |  |
| Financial Performance<br>Ratings & References                                            | More than one value was                                                                              | found for some of the inf | ormation below. Select the corre           | ect information to sav | ve to your profile.        |  |
| Quick Links                                                                              | Company Name                                                                                         | Year                      | Established                                | Tax ID                 |                            |  |
| Manage payment<br>information<br>Manage legal entities                                   | Select one Registered Address                                                                        |                           |                                            |                        |                            |  |
| Learning Center<br>Add more customers                                                    | Address line 1                                                                                       | Ad                        | dress line 2                               | City                   |                            |  |

b. Masuk ke Setup, Admin dan pilih Remit-To

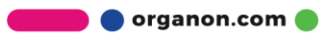

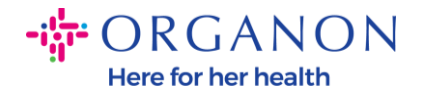

| lome Profile                                               | Orders Service/T    | ïme Sheets ASN Invo      | oices Catalogs B | usiness Performa | nce Sourcing Add-ons                                    | Setup       |
|------------------------------------------------------------|---------------------|--------------------------|------------------|------------------|---------------------------------------------------------|-------------|
| dmin Customer Set                                          | up Connection Reque | ests                     |                  |                  |                                                         |             |
| min Remit T                                                | 0                   |                          |                  |                  |                                                         |             |
| ATTIT Reffice                                              | 0                   |                          |                  |                  |                                                         |             |
|                                                            | Remit To Accou      | unt Romit To Addross     | Payment Type     | Logal Entity     | Customore                                               | Add Remit-T |
| iers                                                       | Rennt-To Accor      | Int Rennt-To Address     | Fayment Type     | LegarEntity      | Customers                                               | Action      |
| erge Requests                                              | None                |                          | Address          | Test Dev         | ✓Organon TEST - Demo Supplier                           | <i>[</i> 💽  |
| al Entity Setup                                            |                     |                          |                  | Subbile          | 🗸 organon-dev -                                         |             |
| gai arring watap                                           |                     | United Kingdom           |                  |                  | ✓Organon TEST -                                         |             |
|                                                            |                     | Preferred Language: Engl | ish              |                  | •                                                       |             |
| upa Verified                                               |                     |                          |                  |                  |                                                         |             |
| upa Verified<br>cal Representatives                        |                     | (UK)                     |                  |                  | ✓organon-dev - CREDIT HOURS                             |             |
| oupa Verified<br>scal Representatives<br>mit-To            |                     | (UK)                     |                  |                  | ✓organon-dev - CREDIT HOURS                             |             |
| upa Verified<br>cal Representatives<br>mit-To<br>ms of Use |                     | (UK)                     |                  |                  | ✓organon-dev - CREDIT HOURS<br>✓organon-dev - SupplTest |             |

| 🗱 coupa supplier po    | ortal               |                    |            |              |                      | PAULA ~             | NOTIFICATIO   | ONS 99+ | HELP Y   |
|------------------------|---------------------|--------------------|------------|--------------|----------------------|---------------------|---------------|---------|----------|
| Home Profile Ord       | lers Service/Time   | Sheets ASN         | Invoices   | Catalogs     | Business Performa    | nce Sourcing        | Add-ons       | Setup   |          |
| Admin Customer Setup   | Connection Requests |                    |            |              |                      |                     |               |         |          |
| Admin Remit-To         |                     |                    |            |              |                      |                     |               | Add     | Remit-To |
| Users                  | Remit-To Account    | Remit-To Address   | 5          | Payment Type | e Legal Entity       | Customers           |               |         | Actions  |
| Merge Requests         | None                |                    |            | Address      | Test Dev<br>Supplier | ✓Organon TEST - D   | 0emo Supplier |         | /        |
| Legal Entity Setup     |                     | United Kingdom     |            |              | ouppiler             | ✓organon-dev -      |               |         |          |
| Coupa Verified         |                     | Preferred Language | e: English |              |                      | ✓Organon TEST -     |               |         |          |
| Fiscal Representatives |                     | (UK)               |            |              |                      | ✔organon-dev - CR   | EDIT HOURS    |         |          |
| Remit-10               |                     |                    |            |              |                      | 🗸 organon-dev - Sup | oplTest       |         |          |

4. Pilih entitas legal pada Legal Entity dari list drop-down dan klik Next

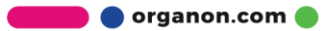

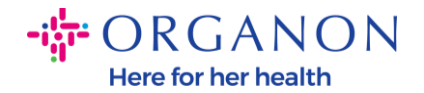

|                             | Add Remit-To                                                              | X    |
|-----------------------------|---------------------------------------------------------------------------|------|
| Legal E<br>Invoice From Add | intity<br>Irest  UCHMATTSTRASSE 10<br>BURGDORF, CA, 3400<br>United States |      |
| Back                        |                                                                           | Next |

5. Dari list drop-down, Anda dapat memilih jenis informasi pembayaran yang akan ditambahkan: Alamat, Rekening Bank, atau Kartu Virtual. Masukkan detail informasi pada bidang yang tersedia

| C ⋒ https://supplier-test.coupahost.com/remit_to_addresses# |                                     | A <sup>N</sup> tê      |
|-------------------------------------------------------------|-------------------------------------|------------------------|
| Coupa supplier port al                                      | DEMO - L NOTIFI                     | CATIONS (99+)   HELP ~ |
| Home Prof.                                                  | Add a new Remit-To account          | ×<br>Add-ons           |
| Setup                                                       |                                     |                        |
| Admin Custor * Payment Type                                 | Bank Account 🖌                      |                        |
| Admin Re What are your Ba                                   | nk Account Details?                 |                        |
| Ban<br>Count                                                | : Account United Kingdom            | Add Remit-To           |
| Users Bank Account                                          | Currency: GBP 🗸                     |                        |
| Merge Requests Benefici                                     | ry Name: AMCOR FLEXIBLES            |                        |
| Elecal Bernsenta                                            | nk Name:                            |                        |
| Remit-To Account                                            | Number:                             |                        |
| Terms of Use Confirm                                        | Account Number:                     | EXIBLES CO             |
| Payment Preferen                                            | ort Code:                           |                        |
| Static Discounting<br>SWIFT/                                | BIC Code:                           |                        |
| eXML Errors Bank Acco                                       | unt Type: Business                  |                        |
| sFTP File Errors (t                                         | cuments Choose Files No file chosen |                        |
| Customers)<br>#TIP File Status (                            | k's Branch Address?                 | ØØ                     |
| Customers) Addre                                            | ss Line 1:                          |                        |
| Addre                                                       | ss Line 2:                          |                        |
|                                                             | City:                               |                        |
|                                                             | State:                              |                        |
| Po                                                          | tal Code:                           |                        |
| What is your Ren                                            | nit-To Address?                     | INC                    |

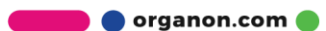

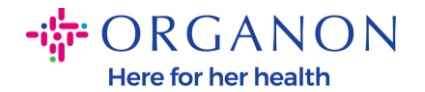

## **Catatan**: Berikut adalah dokumen pendukung yang dibutuhkan perbankan di Eropa dan APAC

#### + ORGANON

| Europe - Required Documentation |                                                                                                    |                                                |                                                |                                                                                  |                                                                                                    |                                             |
|---------------------------------|----------------------------------------------------------------------------------------------------|------------------------------------------------|------------------------------------------------|----------------------------------------------------------------------------------|----------------------------------------------------------------------------------------------------|---------------------------------------------|
|                                 | EMEA standard                                                                                                    | Switzerland                                    | Ukraine                                        | United Kingdom                                                                   | North Macedonia                                                                                                 | MIDDLE EAST/AFRICA                          |
| PO vendor                       | A) Bank details proof: void check, bank<br>letter or certificate, branch stamp or bank<br>letterhead                                                                                                    | No exception << see<br>column EMEA<br>Standard | No exception << see<br>column EMEA<br>Standard | C) Bank details proof OR<br>(Paying-in slip accepted for<br>domestic UK vendors) | D) Accept document<br>without bank letterhead or<br>bank logo but that are<br>signed and stamped by the<br>Bank | No exception << see column<br>EMEA Standard |
| NON-PO vendor                   | A) Bank details proof: void check, bank<br>letter or certificate, branch stamp or bank<br>letterhead                                                                                                    | No exception << see<br>column EMEA<br>Standard | No exception << see<br>column EMEA<br>Standard | C) Bank details proof OR<br>(Paying-in slip accepted for<br>domestic UK vendors) | D) Accept document<br>without bank letterhead or<br>bank logo but that are<br>signed and stamped by the<br>Bank | No exception << see column<br>EMEA Standard |
| нср/нсо                         | A) Bank details proof: check or bank letter<br>or certificate or branch stamp document<br>or bank letterhead or Organon contract or<br>Honorarium form (with signed and bank<br>details).<br>(online banking screen shot acceptable for<br>HCP). Invoice doesn't have to be signed.                                                                    | No exception << see<br>column EMEA<br>Standard | No exception << see<br>column EMEA<br>Standard | C) Bank details proof OR<br>(Paying-in slip accepted for<br>domestic UK vendors) | D) Accept document<br>without bank letterhead or<br>bank logo but that are<br>signed and stamped by the<br>Bank | No exception << see column<br>EMEA Standard |
| Government Agencies             | A) Bank details proof: void check, bank<br>letter or certificate, branch stamp or bank<br>letterhead<br>B) Bank proof can be replaced with Legal<br>Governmental Site with the bank data<br>screenshot + finance AD approval (or<br>higher)<br>OR a letter (invoice) from the Department<br>of this Public Sector + finance AD Approval<br>(or higher) | No exception << see<br>column EMEA<br>Standard | No exception << see<br>column EMEA<br>Standard | No exception << see<br>column EMEA Standard                                      | D) Accept document<br>without bank letterhead or<br>bank logo but that are<br>signed and stamped by the<br>Bank | No exception << see column<br>EMEA Standard |

🛑 🔵 organon.com 🌒

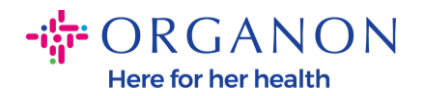

## - GRGANON

| APAC - Required Documentation |                                                                                                    |                                          |
|-------------------------------|----------------------------------------------------------------------------------------------------|------------------------------------------|
|                               | APAC standard                                                                                                    | Vietnam                                  |
| PO vendor                     | A) Proof of bank details (void check, bank letter or certificate, branch stamp or bank<br>letterhead) - Mandatory for all bank detail add or change.<br>B) Valid business license from authorized local agency /National ID                                                | No exception << see column APAC Standard |
|                               | C) Letter from tax authorities                                                                                                    |                                          |
|                               | A)Proof of bank details (void check, bank letter or certificate, branch stamp or bank<br>letterhead) - Mandatory for all bank detail add or change.                                                                                                    |                                          |
| NON-PO vendor                 | B) Valid business license from authorized local agency /National ID                                                                                                    | No exception << see column APAC Standard |
|                               | C) Letter from tax authorities                                                                                                    |                                          |
|                               | Apriori of dails details food theck, dails letter of certificate, dranch stamp of dails<br>letterhead) - Mandatory for all bank detail add or change.                                                                                                    |                                          |
| нср/нсо                       | B) Valid business license from authorized local agency /National ID                                                                                                    | No exception << see column APAC Standard |
|                               | C) Letter from tax authorities                                                                                                    |                                          |
| Government Agencies           | A) Bank details proof: check or bank letter or certificate or branch stamp document<br>or bank letterhead or Organon contract or Honorarium form (with signed and bank<br>details).<br>(online banking screen shot acceptable for HCP). Invoice doesn't have to be signed. | No exception << see column APAC Standard |

**Catatan**: Dengan mengarahkan kursor ke ikon informasi (titik biru), Anda akan menemukan pesan pop-up dengan instruksi tambahan tentang data apa yang diharapkan pada bidang tertentu.

Untuk Vendor di Luar AS masukkan Nomor Bank dan Nomor Rekening Bank, dan pada Nomor Perutean Bank masukkan nomor placeholder "123456789" (ini tidak akan dipindahkan ke MDG). Untuk vendor dari AS, masukkan Kunci Perutean Bank dan Nomor Rekening Bank, lalu masukkan nomor placeholder di Nomor Bank.

Lampirkan dokumentasi perbankan ke formulir. Buatlah dalam beberapa file, buat folder zip, dan lampirkan

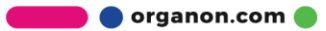

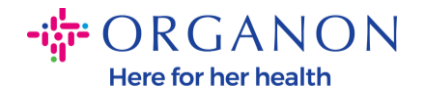

|                                 | Add a new Remit-T | -<br>o accol | unt                                      | ×          |    |
|---------------------------------|-------------------|--------------|------------------------------------------|------------|----|
| * Payment Type Bank Accou       | unt 🗸             |              |                                          |            |    |
| What are your Bank Acco         | ount Details? 🕧   |              |                                          |            |    |
| Bank Account<br>Country/Region: | United States     | ~            |                                          |            |    |
| Bank Account Currency:          | USD               | ~            |                                          | NO         |    |
| Beneficiary Name:               | Test              |              |                                          | 2 IN       |    |
| Bank Name:                      |                   |              |                                          |            |    |
| Account Number:                 |                   | 0            | ]                                        |            |    |
| Confirm Account<br>Number:      |                   |              | Please enter the Account Number (up to 1 | 17 digits) | ). |
| ACH Routing Number:             |                   | 0            | 1                                        |            |    |
| Wire Routing Number:            |                   | 0            | 1                                        |            |    |
| 6. Pilih Save &                 | Continue          |              |                                          |            |    |
| organon-uat                     |                   |              |                                          |            |    |
| 🗹 organon-dev                   |                   |              |                                          |            |    |
| 🗹 organon-uat                   |                   |              |                                          |            |    |
| 🗹 organon-uat                   |                   |              |                                          |            |    |

Cancel Save & Continue 7 Akun Remit-To baru dibuat Meskinun Anda dapat menambahka

7. Akun Remit-To baru dibuat. Meskipun Anda dapat menambahkan remit-to lain dengan memilih Add Remit-To, jangan tambahkan <u>Remit-To lain</u> (COUPA hanya dapat membuat satu remit per supplier, jadi selama proses pembuatan hanya dapat memilih

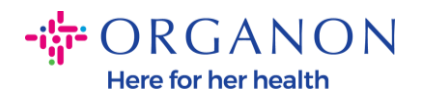

# satu). Edit Akun Remit-To yang ada dengan memilih **Manage** atau **Deactivate Legal Entity**

|                                                                 | Add a new Rer                                                    | nit-To account                            | ×            |
|-----------------------------------------------------------------|------------------------------------------------------------------|-------------------------------------------|--------------|
| Remit-To locations let your cu<br>add more locations, otherwise | stomers know where to send payment<br>click Next.                | for their invoices. Click Add Remit-To to | Add Remit-To |
| Remit-To Account                                                | Remit-To Address                                                 | Status                                    |              |
| Address                                                         | LIMESTONE RD<br>49<br>WILMINGTON<br>DE<br>19808<br>United States | Active                                    | Manage       |
| Bank Account<br>MACL<br>123456789<br>DT12                       | LIMESTONE RD<br>49<br>WILMINGTON<br>DE<br>19808<br>United States | Active                                    | Manage       |
|                                                                 |                                                                  | Deactivate Legal Entity                   | Cancel Next  |

8. Pilih Next

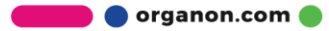

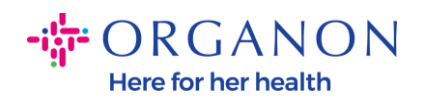

|                                                               | Add a new Ren                                                    | nit-To account                           | ×            |
|---------------------------------------------------------------|------------------------------------------------------------------|------------------------------------------|--------------|
| Remit-To locations let your c<br>add more locations, otherwis | ustomers know where to send payment f<br>se click Next.          | or their invoices. Click Add Remit-To to | Add Remit-To |
| Remit-To Account                                              | Remit-To Address                                                 | Status                                   |              |
| Address                                                       | LIMESTONE RD<br>49<br>WILMINGTON<br>DE<br>19808<br>United States | Active                                   | Manage       |
| Bank Account<br>MACL<br>123456789<br>TT12                     | LIMESTONE RD<br>49<br>WILMINGTON<br>DE<br>19808<br>United States | Active                                   | Manage       |
|                                                               |                                                                  | Deactivate Legal Entity                  | Cancel Next  |

## 9. Jangan Klik Add Ship From, cukup pilih Done

|                                                                                      | Add a new Remit-To account                                                 | ×              |
|--------------------------------------------------------------------------------------|----------------------------------------------------------------------------|----------------|
| For many countries/regions including diffe<br>where your legal entity is registered. | erent shipping details on the invoice is required if they are different to | Add Ship From  |
| Title<br>BUCHMATTSTRASSE 10                                                          | Status<br>Active                                                           |                |
| BURGDORF                                                                             |                                                                            | manage         |
| CA                                                                                   |                                                                            |                |
| United States                                                                        |                                                                            |                |
|                                                                                      |                                                                            |                |
|                                                                                      | Deactivate Lega                                                            | al Entity Done |

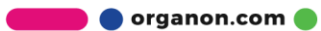

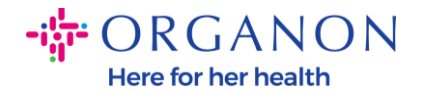

Pada tahap ini Anda akan menerima pesan bahwa pengaturan telah selesai

| Setup Complete                                                                                                    | ic. |
|----------------------------------------------------------------------------------------------------|-----|
|                                                                                                    |     |
| Congratulations!<br>This legal entity can now be used on new invoices.                                                                                                    |     |
| <ul> <li>To get paid - Most customers require that you send them this payment info in in addition to providing it on the invoice.</li> <li>Click on the Profile Tab to see if your customer has a form that collects payment information.</li> <li>Otherwise, you'll have to send it to them through another channel.</li> </ul> |     |
| Add Later Add Now                                                                                                    |     |

**Catatan**: Jika Anda bekerja dengan Organon, silakan hubungi kontak Anda untuk Informasi tambahan mengenai langkah-langkah yang harus Anda ikuti untuk mengatur detail bank atau untuk memperbarui detail bank Anda saat ini untuk proses pembayaran.

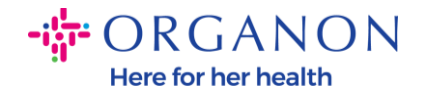

To get paid - Most customers require that you send them this payment info in in addition to providing it on the invoice.

- Click on the Profile Tab to see if your customer has a form that collects payment information.
- Otherwise, you'll have to send it to them through another channel.

**Catatan**: Akun Remit-To dapat dinonaktifkan atau diedit dengan masuk ke Action dan pilih salah satu ikon yang disorot berikut:

| Admin Remit-To         |                  |                  |              |              |                               |              |
|------------------------|------------------|------------------|--------------|--------------|-------------------------------|--------------|
|                        |                  |                  |              |              |                               | Add Remit-To |
| Users                  | Remit-To Account | Remit-To Address | Payment Type | Legal Entity | Customers                     | Actions      |
| Merge Requests         | ****4012         |                  | Bank Account | Test         | ✔Organon TEST - Demo Supplier |              |
| Legal Entity Setup     |                  | CA<br>3400       |              |              | ✓organon-dev -                |              |
| Coupa Verified         |                  | United States    |              |              | ✓Organon TEST -               |              |
| Fiscal Representatives |                  |                  |              |              | ✓organon-dev -                |              |
| Remit-To               |                  |                  |              |              | ✓organon-dev - SupplTest      |              |
| <b>T</b> (1)           |                  |                  |              |              |                               |              |

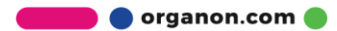